# WiFi CampPro 2 User Manual

V01

# Contents

| Interdiction                                                 | 3  |
|--------------------------------------------------------------|----|
| Hardware Contents                                            | 3  |
| Hardware Installation                                        | 3  |
| Configuration                                                | 4  |
| Follow below easy setup steps to setup your WiFi CampPro 2   | 4  |
| Function Menu Description                                    | 8  |
| 1. Easy Setup                                                | 8  |
| 2. Status:                                                   | 9  |
| 3. HotSpot Settings                                          | 10 |
| 4. Local Network                                             | 11 |
| 5. Tools: Some Network Utilities for testing Internet status | 14 |
| 6. System                                                    | 15 |
| 7. Logout:                                                   |    |
| Troubleshooting:                                             | 20 |

# Interdiction

The WiFi CampPro 2 is the new innovation solution for WiFi Hotspot extension. It will help to you to extend WiFi Hotspot internet connection to your multiple devices such as pad, smartphone and laptop.

# Hardware Contents

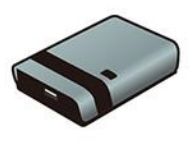

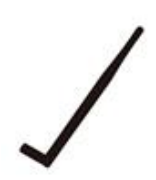

WiFi CampPro 2 Indoor Device

Indoor Antenna

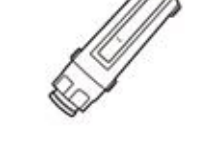

WiFi CampPro 2 Outdoor USB Device

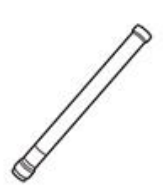

Outdoor Antenna

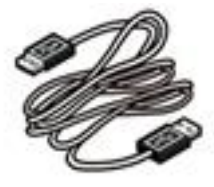

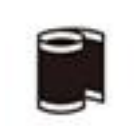

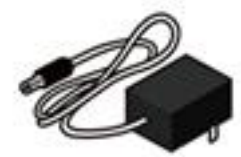

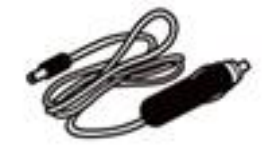

USB Cable

Water Resistant Tape

12VDC Adapter

Car 12VDC Lighter Adapter

# Hardware Installation

**Note:** Please connect USB cable with Indoor device and outdoor USB device before plug-in power adapter

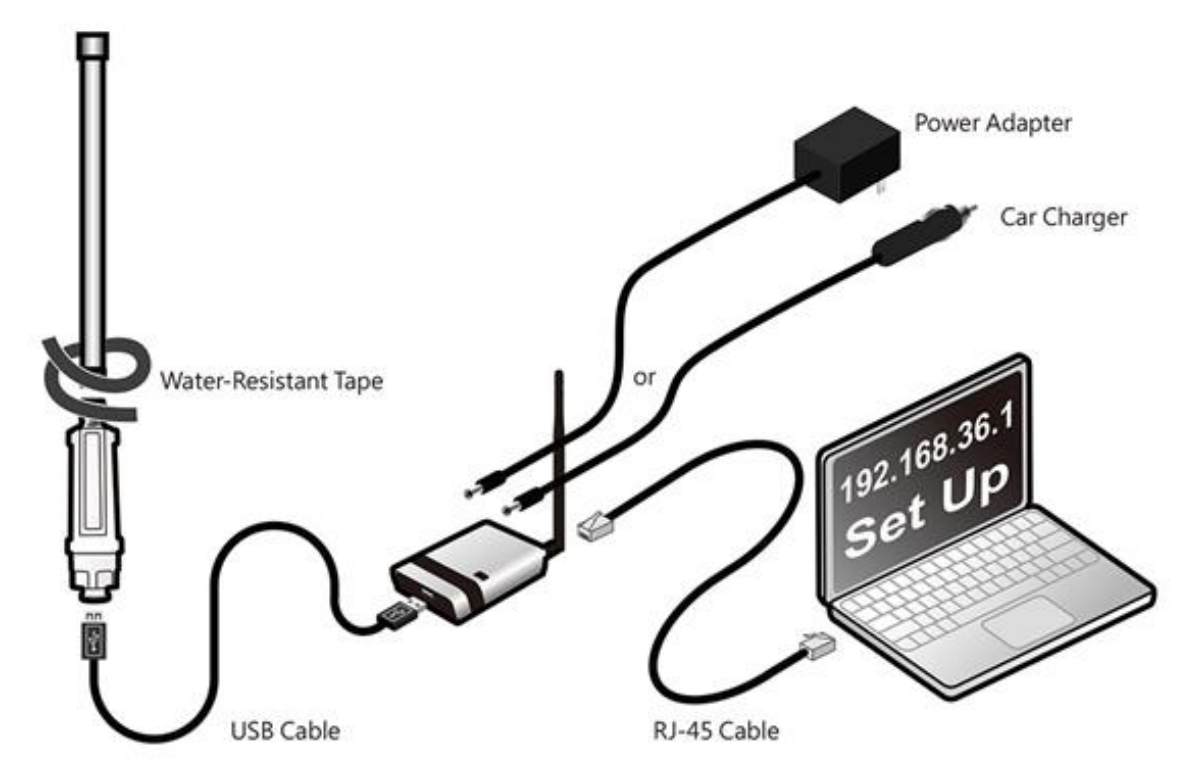

# Configuration

Follow below easy setup steps to setup your WiFi CampPro 2

- 1. Login Page
  - When first time setup your WiFi CampPro 2, you must setup your own password (for security reason can not allow below 8 characters) to access setup

| Please setup the password to access setup in the future |  |
|---------------------------------------------------------|--|
| Login                                                   |  |
| admin                                                   |  |
| Password                                                |  |
|                                                         |  |
| password must be at least 8 characters                  |  |
| Repeat password                                         |  |
| repeat password again                                   |  |
|                                                         |  |
|                                                         |  |
|                                                         |  |
|                                                         |  |

2. After you setup your own password, click "Submit" button to go to setup page (it will required password for future setup)

| Please setup the password to access setup in the future |  |
|---------------------------------------------------------|--|
| Login                                                   |  |
| aumin                                                   |  |
| Password                                                |  |
|                                                         |  |
| Repeat password                                         |  |
|                                                         |  |
| Submit                                                  |  |
|                                                         |  |
|                                                         |  |
|                                                         |  |
|                                                         |  |

3. When your WiFi CampPro 2 hardware install properly, you should see below network discovery page. Note: if you don't see this page, please go to troubleshooting section at last section of user manual

| Pick network to | extend              |    |        |   |      |                       | ×  |
|-----------------|---------------------|----|--------|---|------|-----------------------|----|
| \$              | Network Name (SSID) | \$ | Signal | • | CH ♦ | MAC                   | \$ |
| ð               | WISP-NR             |    |        |   | 7    | 00:C0:CA:87:3F:BC     |    |
| ð               | (anger101)          |    |        |   | 11   | 10110-0110-00-00      |    |
| ð               | 100x17x1012234      |    |        |   | 2    | 100 C 100 C 100 C 100 |    |
|                 | Alfa hotspot        |    |        |   | 6    | 10.0711-0.00          |    |
| ð               | 80_2G               |    |        |   | 6    | 1010710-0040          |    |
|                 |                     |    |        |   | 1    | 10.00                 |    |
| ð               |                     |    |        |   | 11   |                       |    |
| ð               | insection.          |    |        |   | 10   | 1000                  |    |
| ð               | All specified the   |    |        |   | 4    | THE REPORT            |    |
| ð               | WiFiCampPro2-PM     |    |        |   | 1    | 00:C0:CA:A5:09:9B     |    |
| ð               | tabalant.           |    |        |   | 6    | 10.07.00.07.00.00     |    |
| ð               | Same, Deployed      |    |        |   | 2    | ALC: UNK AND A 10     |    |
| ð               | 1000.000            | 0  |        |   | 6    | 00:C0:CA:00:0A:0B     |    |
| A               | 192 168 10 Bridge   |    |        |   | 9    | 1000                  |    |

### 4. Pick up the Hotspot AP you wish to connect and click "Select" button

| extend              |                                                                 |                                                                                                |                                                                                                    |                                                                                                    |                                                                                                    | ×                   |
|---------------------|-----------------------------------------------------------------|------------------------------------------------------------------------------------------------|----------------------------------------------------------------------------------------------------|----------------------------------------------------------------------------------------------------|----------------------------------------------------------------------------------------------------|---------------------|
| Network Name (SSID) | \$                                                              | Signal                                                                                         | *                                                                                                    | CH 🔶                                                                                                    | MAC                                                                                                    | ÷                   |
| WISP-NR             |                                                                 |                                                                                                |                                                                                                    | 7                                                                                                    | 00:C0:CA:87:3F:BC                                                                                                    |                     |
| Comparison          |                                                                 |                                                                                                |                                                                                                    | 11                                                                                                    |                                                                                                    |                     |
| Mex. 76 (812) 201   |                                                                 |                                                                                                |                                                                                                    | 2                                                                                                    | 10-10-10-00-12-08                                                                                                    |                     |
| Alfa hotspot        |                                                                 |                                                                                                |                                                                                                    | 6                                                                                                    | 2012/01/01 10:00                                                                                                    |                     |
| <u>80_</u> 2G       |                                                                 |                                                                                                |                                                                                                    | 6                                                                                                    | Select >                                                                                                    |                     |
| 1104                |                                                                 |                                                                                                |                                                                                                    | 1                                                                                                    |                                                                                                    |                     |
|                     |                                                                 |                                                                                                |                                                                                                    | 11                                                                                                    | 0.000                                                                                                    |                     |
| Second States       |                                                                 |                                                                                                |                                                                                                    | 10                                                                                                    | 10.00                                                                                                    |                     |
| Alls questing 70.   |                                                                 |                                                                                                |                                                                                                    | 4                                                                                                    | NAME AND ADDRESS.                                                                                                    |                     |
| WiFiCampPro2-PM     |                                                                 |                                                                                                |                                                                                                    | 1                                                                                                    | 00:C0:CA:A5:09:9B                                                                                                    |                     |
| 10000               |                                                                 |                                                                                                |                                                                                                    | 6                                                                                                    | 10.00 (0.00 (0.00))                                                                                                    |                     |
|                     | Vetwork Name (SSID) WISP-NR Alfa hotspot .80_2G WiFiCampPro2-PM | Network Name (SSID)         WISP-NR         Alfa hotspot         80_2G         WiFiCampPro2-PM | Network Name (SSID)       ◆       Signal         WISP-NR       □       □         Alfa hotspot       □       □         80_2G       □       □         WiFiCampPro2-PM       □       □ | Network Name (SSID)       Signal         WISP-NR       Image: Comparison of the second of the second of the s | Network Name (SSID)         Signal         CH \$           WISP-NR         11           Alfa hotspot         6           80_2G         6           WIFICampPro2-PM         1           WIFICampPro2-PM         1 | Network Name (SSID) |

5. (1) Type in Hotspot Password if required by your selected Hotspot

select Lock Hotspot MAC button to lock the AP

② Also, required to setup your own WiFi CampPro 2 Wireless Password for device to wireless connect your WiFi CampPro 2

Note: ③ If Hotspot has many same Name APs and you want to Lock to specified Hotspot AP, you can

Off

| ALFA       |                                                |                                                            | System Status UNINITIALIZI<br>Firmware Version v1.10 US |
|------------|------------------------------------------------|------------------------------------------------------------|---------------------------------------------------------|
| Easy Setup | Hotspot configuration                          |                                                            |                                                         |
| 🝶 Status   | Connect your CampPro to camp ground or other W | i-Fi signal                                                |                                                         |
|            | Hotspot Name                                   | .80_2G                                                     | l l                                                     |
| 🛷 Tools    | 3 Lock Hotspot MAC                             | Click here to pick the network you want to extend     Toff |                                                         |
| E Logout   | Encryption                                     | WPA2-PSK                                                   |                                                         |
|            | Hotspot Password                               | â                                                          |                                                         |
|            |                                                | (if you do not know it, contact your camp ground support)  |                                                         |
|            | Network Type                                   | Dynamic (DHCP)                                             |                                                         |
|            | Hostname                                       | WiFiCampPro2                                               |                                                         |
|            | DNS server                                     | Auto                                                       |                                                         |
|            | Internet configuration                         |                                                            |                                                         |
|            | Network Name                                   | WiFiCampPro2-A56BE8                                        |                                                         |
|            | 2 Network Password                             | P passenend most be at least à characters long             |                                                         |
|            | << BACK                                        |                                                            | FINISH >>                                               |
|            |                                                | ALFA Network Inc.                                          |                                                         |

6. After fill in all required information, then click "Finish" button

| Hotspot configuration                                      |                                                                                                    |           |
|------------------------------------------------------------|----------------------------------------------------------------------------------------------------|-----------|
| Connect your Camp <sup>Pro</sup> to camp ground or other W | /i-Fi signal                                                                                                    |           |
| Hotspot Name                                               | 80_2G                                                                                                    |           |
|                                                            | O Click here to pick the network you want to extend                                                                 |           |
| Lock Hotspot MAC                                           | Off                                                                                                    |           |
|                                                            | Only try to connect this AP                                                                                         |           |
| Encryption                                                 | WPA2-PSK T                                                                                                    |           |
| Hotspot Password                                           | ·····                                                                                                    |           |
|                                                            | • Enter the password for the network you are extending<br>(if you do not know it, contact your camp ground support) |           |
| Network Type                                               | Dynamic (DHCP)                                                                                                    |           |
| Hostname                                                   | WiFiCampPro2                                                                                                    |           |
| DNS server                                                 | Auto                                                                                                    |           |
| Internet configuration                                     |                                                                                                    |           |
| Network Name                                               | WiFiCampPro2-A56BE8                                                                                                 |           |
| Network Password                                           | ······                                                                                                    |           |
|                                                            | O password must be at least 8 characters long                                                                       |           |
| << BACK                                                    |                                                                                                    | FINISH >> |
|                                                            | ALFA Network Inc.                                                                                                   |           |
|                                                            |                                                                                                    |           |

### 7. The WiFi CampPro 2 will reboot after finished setup

### Note: Please reconnect your WiFi with correct SSID and Network Password

| Hotspot Name                                                                 |                                                       |                                      |  |
|------------------------------------------------------------------------------|-------------------------------------------------------|--------------------------------------|--|
|                                                                              |                                                       |                                      |  |
|                                                                              | Ciff)                                                 |                                      |  |
|                                                                              |                                                       |                                      |  |
|                                                                              |                                                       | Ψ.                                   |  |
|                                                                              |                                                       |                                      |  |
|                                                                              |                                                       |                                      |  |
| NetworApply                                                                  | ing <sup>D</sup> changes <sup>(CP)</sup>              | ¥                                    |  |
| Waiting for                                                                  | changes to be applied                                 |                                      |  |
| ** Please reconnect Wi-Fi and select<br>Note: "WiFiCampPro2-A56BE8" is the N | the "WiFiCampPro2-A56BE<br>etwork Name, which is base | 8" network **<br>d on user's setting |  |
|                                                                              |                                                       |                                      |  |
|                                                                              |                                                       |                                      |  |
|                                                                              |                                                       |                                      |  |
|                                                                              |                                                       |                                      |  |

8. After successful setup, you will see status page with green "Connected" information

| FΛ           |                                                                                                    |                                                                   |                                                                                                    |                     | Internet Status CON    |
|--------------|----------------------------------------------------------------------------------------------------|-------------------------------------------------------------------|----------------------------------------------------------------------------------------------------|---------------------|------------------------|
| ORK          |                                                                                                    |                                                                   |                                                                                                    |                     | Firmware Version v1.10 |
| Setup        |                                                                                                    |                                                                   |                                                                                                    |                     |                        |
| IS           | Internet Status                                                                                                    |                                                                   |                                                                                                    |                     |                        |
| pot Settings | Туре                                                                                                    | USB Win                                                           | eless                                                                                                    |                     |                        |
|              | SSID                                                                                                    | .80_2G [                                                          | 4 97 79 02 45 90]                                                                                                    |                     |                        |
| Network      | RSSI (Bitrate)                                                                                                    | -47 dBm                                                           | (57.8 Mbit/s)                                                                                                    |                     |                        |
| ;            | Address                                                                                                    | 192.168.                                                          | 1.233 / 255.255.255.0                                                                                                    |                     |                        |
| im,          | Gateway                                                                                                    | 192.168.                                                          | 1.1                                                                                                    |                     |                        |
| ut           | DNS                                                                                                    | 192.168.                                                          | 1.1                                                                                                    |                     |                        |
|              | Expires                                                                                                    | 86390                                                             |                                                                                                    |                     |                        |
|              | Uptime                                                                                                    | 10                                                                |                                                                                                    |                     |                        |
|              | Session                                                                                                    | 79                                                                |                                                                                                    |                     |                        |
|              | SSID                                                                                                    | til WiFi                                                          | iCampPro2-A56BE8                                                                                                    |                     |                        |
|              | SSID<br>Channel<br>Bitrate<br>BSSID                                                                                             | 600 WiF<br>5 (2.432<br>0 Mbit/s<br>00:C0:C4                       | iCampPro2-A56BE8<br>GHz)<br>wA5:6B:E8                                                                                       |                     |                        |
|              | SSID<br>Channel<br>Bitrate<br>BSSID<br>Encryption                                                                               | dí WiFi<br>5 (2.432<br>0 Mbit/s<br>00:C0:C4<br>WPA2 PS            | iCampPro2-A56BE8<br>GHz)<br>wA5:6B:E8<br>sK (CCMP)                                                                          |                     |                        |
|              | SSID<br>Channel<br>Bitrate<br>BSSID<br>Encryption                                                                               | <u>مثارًا</u> WiFi<br>5 (2.432<br>0 Mbit/s<br>00:C0:CA<br>WPA2 P3 | GHz)<br>GHz)<br>x:A5:6B:E8<br>SK (CCMP)                                                                                     |                     |                        |
|              | SSID<br>Channel<br>Bitrate<br>BSSID<br>Encryption<br>Linked Devices Status<br>Hostname                                          | 600 WiFi<br>5 (2.432<br>0 Mbit/s<br>00:C0:CA<br>WPA2 PS           | GHz)<br>(CAMPPro2-AS6BE8<br>GHz)<br>(CAS:6B:E8<br>SK (CCMP)<br>MAC Address                                                  | Signal / Noise / Le | ases Interface         |
|              | SSID<br>Channel<br>Bitrate<br>BSSID<br>Encryption<br>Linked Devices Status<br>Hostname                                          | IP Address                                                        | GHz)<br>uA5:6B:E8<br>SK (CCMP)<br>MAC Address                                                                               | Signal / Noise / Le | ases Interface         |
|              | SSID<br>Channel<br>Bitrate<br>BSSID<br>Encryption<br>Cinked Devices Status<br>Hostname                                          | IP Address                                                        | iCampPro2-A56BE8<br>GHz)<br>::A5:6B:E8<br>SK (CCMP)<br>MAC Address<br>MAC Address                                           | Signal / Noise / Le | ases Interface         |
|              | SSID<br>Channel<br>Bitrate<br>BSSID<br>Encryption<br>Cinked Devices Status<br>Hostname<br>Hostname<br>Model                     | IP Address<br>WiFiCam<br>ALFA Net                                 | iCampPro2-A568E8<br>GHz)<br>wA5:6B:E8<br>sk (CCMP)<br>MAC Address<br>MAC Address                                            | Signal / Noise / Le | ases Interface         |
|              | SSID<br>Channel<br>Bitrate<br>BSSID<br>Encryption<br>Linked Devices Status<br>Hostname<br>Mostname<br>Model<br>Firmware Version | IP Address<br>WiFiCam<br>ALFA Ne<br>WiFiCam                       | ICampPro2-A56BE8<br>GHz)<br>WA5:6B:E8<br>SK (CCMP)<br>MAC Address<br>MAC Address<br>wpPro2<br>twork R36A<br>upPro2-v1.10 US | Signal / Noise / Le | ases Interface         |

# Function Menu Description

1. Easy Setup

|              | Easy Setup       | Hotspot configuration                           |                                                           |                   |                   |
|--------------|------------------|-------------------------------------------------|-----------------------------------------------------------|-------------------|-------------------|
| æ            | Status           | Connect your CampPro to camp ground or other Wi | i-Fi signal                                               |                   |                   |
| I.           | HotSpot Settings | Hotspot Name                                    | 0                                                         |                   |                   |
| <b>«··</b> > | Local Network    | Lade United MAC                                 | Click here to pick the network you want to extend         |                   |                   |
| Ŧ            | Tools            | LOCK HOTSPOT MAC                                | Only try to connect this AP                               |                   |                   |
| \$           | System           | Encryption                                      | WPA2-PSK •                                                |                   |                   |
| €            | Logout           | Hatspat Password                                | A                                                         |                   |                   |
|              |                  | 10550210338010                                  | Enter the password for the network you are extending      |                   |                   |
|              |                  | Notwork Turo                                    | (if you do not know it, contact your camp ground support) |                   |                   |
|              |                  | месмотк туре                                    | - Jynamic (Drice)                                         |                   |                   |
|              |                  | Hostname                                        | WiFiCampPro2                                              |                   |                   |
|              |                  | DNS server                                      | Auto                                                      |                   |                   |
|              |                  | Internet configuration                          |                                                           |                   |                   |
|              |                  | Network Name                                    | WiFiCampPro2-A56BE8                                       |                   |                   |
|              |                  | Natural Decivered                               |                                                           |                   |                   |
|              |                  | Network Password                                | password must be at least 8 characters long               |                   |                   |
|              |                  |                                                 |                                                           |                   |                   |
|              |                  | << BACK                                         |                                                           | FINISH >>         |                   |
|              |                  |                                                 | ALFA Network Inc.                                         |                   |                   |
|              | Hotspot Nam      | e: By click the 🔘 scan                          | and select the name of the                                | e Hotspot AP to a | connect.          |
|              | Lock Hotspot     | MAC: When click                                 | Only the MAC of this Ho                                   | tspot AP allow to | o access internet |
|              | Hotspot MAC      | 00:C0:CA:87:3F:BC                               |                                                           |                   |                   |
| ۶            | Encryption: It   | shows automatically wh                          | nen the Hotspot SSID was s                                | canned            |                   |

|                                    | WPA-PSK                     | ~ |
|------------------------------------|-----------------------------|---|
|                                    | No Encryption               |   |
|                                    | WEP Open System             |   |
|                                    | WEP Shared Key              |   |
|                                    | WPA-PSK                     |   |
|                                    | WPA2-PSK                    |   |
|                                    | WPA-PSK/WPA2-PSK Mixed Mode |   |
|                                    | WPA-EAP                     |   |
| Here are the supported Encryptions | WPA2-EAP                    |   |

- > Hotspot Password: Just type Hotspot password to connect the Hotspot.
- Network Type: 5 Types of Hotspot Network are supported Static (Fixed), Dynamic(DHCP), L2TP, PPPoE and PPTP
- > Hostname: WiFiCampPro2 is the default hostname or name another for your own prefer.
- > DNS server: You can Manual add another DNS server list or by Auto

# 2. Status:

| ALFA<br>NETWORK    |                        |                        |                       | Intern<br>Firmward      | et Status CONNECT<br>e Version v1.10 US |
|--------------------|------------------------|------------------------|-----------------------|-------------------------|-----------------------------------------|
| Easy Setup         |                        |                        |                       |                         |                                         |
| 🛃 Status           | Internet Status        |                        |                       |                         |                                         |
| ッ HotSpot Settings | Туре                   | USB Wir                | eless                 |                         |                                         |
| N I I N - t        | SSID                   | .80_2G [               | 4.9776-02-45-90]      |                         |                                         |
| > LOCAI NETWORK    | RSSI (Bitrate)         | -47 dBm                | (57.8 Mbit/s)         |                         |                                         |
| Tools              | Address                | 192.168.               | 1.233 / 255.255.255.0 |                         |                                         |
| 🕽 System           | Gateway                | <mark>1</mark> 92.168. | 1.1                   |                         |                                         |
| Logout             | DNS                    | 192.168.               | 1.1                   |                         |                                         |
|                    | Expires                | 86390                  |                       |                         |                                         |
|                    | Uptime                 | 10                     |                       |                         |                                         |
|                    | Session                | 79                     |                       |                         |                                         |
|                    | () WiFiCampPro2 Status |                        |                       |                         |                                         |
|                    | Mode                   | Access P               | oint                  |                         |                                         |
|                    | SSID                   | , m WiF                | iCampPro2-A56BE8      |                         |                                         |
|                    | Channel                | 5 (2.432               | GHz)                  |                         |                                         |
|                    | Bitrate                | 0 Mbit/s               |                       |                         |                                         |
|                    | BSSID                  | 00:C0:C4               | A:A5:6B:E8            |                         |                                         |
|                    | Encryption             | WPA2 PS                | SK (CCMP)             |                         |                                         |
|                    | Linked Devices Status  |                        |                       |                         |                                         |
|                    | Hostname               | IP Address             | MAC Address           | Signal / Noise / Leases | Interface                               |
|                    | System                 |                        |                       |                         |                                         |
|                    | Hostname               | WiFiCam                | npPro2                |                         |                                         |
|                    | Model                  | ALFA Ne                | twork R36A            |                         |                                         |
|                    | Firmware Version       | WiFiCan                | npPro2-v1.10 US       |                         |                                         |
|                    | Local Time             | Tue Sep                | 11 14:25:33 2018      |                         |                                         |
|                    | 25                     | 22                     |                       |                         |                                         |
| Internet           | Status CONNECT         | he Hotspo              | t was succes          | sfully connected t      | to your V                               |
| > Inte             | ernet Status Now       | you can g              | et the IP add         | dress from the Ho       | tspot DH                                |
|                    |                        |                        |                       |                         |                                         |

and other info.

> ( WiFiCampPro2 Status Your local WiFi Network info.

# 3. HotSpot Settings

 $\triangleright$ 

| Easy Setup                  | HotSpot Profiles |             |                |        |      |               |
|-----------------------------|------------------|-------------|----------------|--------|------|---------------|
| 🝶 Status                    | Hotspot Name     | Hotspot MAC | Encryption     | Enable | Sort | Edit / Delete |
| <b>ヅ</b> ん HotSpot Settings | ASUS_80_2G       |             | WPA2 PSK       | On     | ~ ~  | 2             |
| > Local Network             |                  |             |                |        |      | •             |
| 7 Tools                     |                  |             |                |        |      | Apply         |
| 🛟 System                    |                  | ALI         | A Network Inc. |        |      |               |
| → Logout                    |                  |             |                |        |      |               |

> It contains history of the Profiles that was saved from previous Hotspot connection. You can Enable

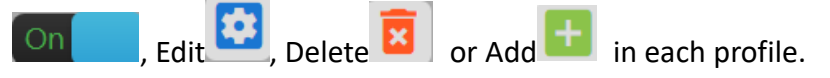

Edit Profile Inside the profile you can setup HotSpot MAC, Password/Passkey, Type of Network, IP

address, Netmask, Gateway and DNS Server list.

| HotSpot Profiles |                   |            |        |            |               |
|------------------|-------------------|------------|--------|------------|---------------|
| Hotspot Name     | Hotspot MAC       | Encryption | Enable | Sort       | Edit / Delete |
| Alfa hotspot     |                   |            | On     | ~ <b>~</b> | 🖸 🔽           |
| WISP-NR          | 00:C0:CA:87:3F:BC | WPA PSK    | On     | ~ <b>~</b> |               |
| WiFiCampPro2-PM  |                   | WPA2 PSK   | On     | ~          | 🖸 🗵           |
|                  |                   |            |        |            | <b>—</b>      |
|                  |                   |            |        |            | Apply         |

Note: if you have changed any configuration, please click Apply to save the setting.

### 4. Local Network

### ♦ Wired Network

| Easy Setup Wired Network Configuration |                                                                  |
|----------------------------------------|------------------------------------------------------------------|
| 🚠 Status Protocol                      | Static Address 🔹                                                 |
| P address IP address                   | 192.168.36.1                                                     |
|                                        | 255.255.255.0                                                    |
| Wired Network                          |                                                                  |
| Wireless 2.4G DHCP server              |                                                                  |
| DHCP and DNS DHCP Server               | enable                                                           |
| 🛪 Tools                                | Enable <u>DHCP</u> for this interface.                           |
| 🗱 System Start                         | 100                                                              |
| ➔ Logout                               | O Lowest leased address as offset from the network address.      |
| Limit                                  | 150                                                              |
|                                        | Maximum number of leased addresses.                              |
| Leasetime                              | 12h                                                              |
|                                        | € Expiry time of leased addresses, minimum is 2 minutes ( 2m ).  |
| Force                                  | enable 🔻                                                         |
|                                        | © Force DHCP on this network even if another server is detected. |
|                                        | ALFA Network Inc.                                                |

 Wired Network Configuration: You can set Static Address or DHCP Client to log on your CampPro2 Webpage setting menu.

Note: The default IP address is 192.168.36.1

DHCP Server: If Enable. You can set the Start IP address, Limit the number and Leased time of subscribers.

Note: Force enables DHCP on this network even if another server is detected. Or Disable it.

### ♦ Wireless 2.4G

| Easy Setup Wireless Basic Configuration   |                                        |
|-------------------------------------------|----------------------------------------|
| Status Radio On/Off                       | On                                     |
| HotSpot Settings                          | HT20 ¥                                 |
| > Local Network                           | Auto Selection                         |
| Wired Network                             | Auto Selection                         |
| Wireless 2.4G Transmit power              | auto                                   |
| DHCP and DNS                              | ØdBm                                   |
| Tools Country code                        | US - United States                     |
| 🗘 System                                  | Use ISO/IEC 3166 alpha2 country codes. |
| Logout     Wireless AP Mode Configuration |                                        |
| Enable                                    | On                                     |
| SSID (Network Name)                       | WiFiCampPro2-A568E8                    |
| MAC Address Filter                        | disable 🔹                              |
| Hide SSID                                 | disable 🔻                              |
| WMM Mode                                  | Enable                                 |
| Encryption                                | WPA2-PSK 🔻                             |
| Cipher                                    | auto T                                 |
| Key                                       |                                        |
|                                           | Apply                                  |
|                                           | ALFA Network Inc.                      |

- Wireless Basic Configuration: Radio On/Off, HT Mode(None HT, HT20,HT40 Auto), Channel selection, Transmit Power (0 to 23 dBm) and Use ISO/IEC 3166 alpha2 Country codes (00 World ZW Zimbabwe)
- Wireless AP Mode Configuration: SSID, MAC Address Filter, Hide SSID, and WMM mode. The

| No Encryption               |
|-----------------------------|
| WEP Open System             |
| WEP Shared Key              |
| WPA-PSK                     |
| WPA2-PSK                    |
| WPA-PSK/WPA2-PSK Mixed Mode |
| WPA-EAP                     |
| WPA2-EAP                    |
|                             |

# $\diamond$ DHCP and DNS

| Easy Setup                | Active DHCP Lease | 25           |                       |                 |                     |        |
|---------------------------|-------------------|--------------|-----------------------|-----------------|---------------------|--------|
| 🝶 Status                  | Hostname          | IPv4-Address | MAC-                  | Address         | Leasetime remainin  | g      |
| ଅନ HotSpot Settings       |                   |              | There are no act      | tive leases     |                     |        |
| <b>⟨··⟩</b> Local Network | Active DHCPv6 Lea | ases         |                       |                 |                     |        |
| Wired Network             | Host              | IPv6-Address | DUID                  |                 | Leasetime remaining |        |
| Wireless 2.4G             |                   |              | There are no act      | tive lenses     |                     |        |
| DHCP and DNS              |                   |              | mere are no del       | ave leases      |                     |        |
| 7 Tools                   | Static Leases     |              |                       |                 |                     |        |
| 🏂 System                  | Hostname          | MAC Address  | IPv4 Address          | Lease time      | IPv 6Suffix (hex)   | Delete |
| → Logout                  |                   |              | This section contains | s no values yet |                     | _      |
| <b>—</b>                  |                   |              |                       |                 |                     | E      |
|                           | Reset             |              |                       |                 |                     | Apply  |
|                           |                   |              | ALFA Netwo            | rk Inc.         |                     |        |

# Active DHCP Leases: Current active client users list. It shows name, IP, MAC, and lease time remaining.

| Active DHCP Leases       |                |                   |                     |  |  |
|--------------------------|----------------|-------------------|---------------------|--|--|
| Hostname                 | IPv4-Address   | MAC-Address       | Leasetime remaining |  |  |
| android-75576a5f2eb5200b | 192.168.36.100 | 5c:70:a3:24:b1:88 | 9h 0m 25s           |  |  |
| NB-DELL6400              | 192.168.36.183 | 00:21:6a:01:db:36 | 11h 45m 24s         |  |  |

### Active DHCPv6 Leases: No Active IPv6 User lease.

| Active DHCPv6 Le | eases        |                            |                     |
|------------------|--------------|----------------------------|---------------------|
| Host             | IPv6-Address | DUID                       | Leasetime remaining |
|                  |              | There are no active leases |                     |

### Static Leases: You can add or delete Static lease.

| itic Leases |                                                                                               |              |            |                   |        |
|-------------|-----------------------------------------------------------------------------------------------|--------------|------------|-------------------|--------|
| Hostname    | MAC Address                                                                                   | IPv4 Address | Lease time | IPv 6Suffix (hex) | Delete |
|             | ~                                                                                             | ~            |            |                   |        |
|             | 00:c0:ca:87:3f:ba (192.168.3.<br>5c:70:a3:24:b1:88 (192.168.3<br>00:21:6a:01:db:36 (192.168.3 | 20) ~        |            |                   | X      |

5. Tools: Some Network Utilities for testing Internet status.

| Easy Setup                    | Diagnostics       |                   |                 |
|-------------------------------|-------------------|-------------------|-----------------|
| 🝶 Status                      | Network Utilities |                   |                 |
| <b>ヅ</b> ん HotSpot Settings   | www.alfa.com.tw   | www.alfa.com.tw   | www.alfa.com.tw |
| <b>&lt;&gt;</b> Local Network | IPv4 V Ping       | IPv4 Traceroute   | Nslookup        |
| 💎 Tools                       |                   |                   |                 |
| 🗱 System                      |                   | ALFA Network Inc. |                 |
| ➔ Logout                      |                   |                   |                 |
|                               |                   |                   |                 |

Ping: IPv4

PING www.alfa.com.tw (104.27.131.56): 56 data bytes 64 bytes from 104.27.131.56: seq=0 ttl=55 time=157.599 ms 64 bytes from 104.27.131.56: seq=1 ttl=55 time=156.571 ms 64 bytes from 104.27.131.56: seq=2 ttl=55 time=160.886 ms 64 bytes from 104.27.131.56: seq=3 ttl=55 time=156.031 ms 64 bytes from 104.27.131.56: seq=4 ttl=55 time=159.439 ms

--- www.alfa.com.tw ping statistics ---5 packets transmitted, 5 packets received, 0% packet loss round-trip min/avg/max = 156.031/158.105/160.886 ms

Trace route: IPv4

traceroute to www.alfa.com.tw (104.27.130.56), 30 hops max, 38 byte packets 1 192.168.3.20 4.713 ms 2 192.168.1.1 6.832 ms 3 168.95.98.254 15.429 ms 4 168.95.85.6 9.863 ms 5 220.128.4.134 7.931 ms 6 220.128.14.97 6.966 ms 7 220.128.6.101 21.636 ms 8 202.39.91.21 154.493 ms 9 202.39.84.86 154.556 ms 10 141.101.72.250 155.804 ms 11 104.27.130.56 154.577 ms

Nslookup:

| Server:<br>Address                                | :                    | 127.0.0.1<br>127.0.0.1#53                                                                                      |
|---------------------------------------------------|----------------------|----------------------------------------------------------------------------------------------------|
| Name:<br>Address<br>Address<br>Address<br>Address | 1:<br>2:<br>3:<br>4: | <pre>www.alfa.com.tw 104.27.130.56 104.27.131.56 2400:cb00:2048:1::681b:8238 2400:cb00:2048:1::681b:8338</pre> |

 $\geqslant$ 

### 6. System

♦ System Time:

| Easy Setup         | Properties                                              |       |
|--------------------|---------------------------------------------------------|-------|
| 🛃 Status           | Local time Tue Sep 11 14:29:25 2018 C Sync With Browser |       |
| HotSpot Settings   | Hostname WiFiCempPro2                                   |       |
| -> Local Network   | Timetona UTC *                                          |       |
| P Tools            | Anneconie 010                                           |       |
| System             | mchronization                                           |       |
| System Time        | Enable NTP client                                       |       |
| Administration     | Provide NTP server                                      |       |
| System Maintenance |                                                         | _     |
| 🛨 Logout           |                                                         | Apply |
|                    | ALFA Network Ioc.                                       |       |

- System Properties: You can set the Time Zone and Sync with browser.
- Time Synchronization: Enable NTP Client and Server.
   Add or delete NTP server candidates.

| NTP server candidates | 0.tw.pool.ntp.org | Θ |
|-----------------------|-------------------|---|
|                       | 1.tw.pool.ntp.org | Θ |
|                       | 2.tw.pool.ntp.org | Θ |
|                       | 3.tw.pool.ntp.org | Ð |

# ♦ Administration:

| Easy Setup                             | Login Password             |                                                            |
|----------------------------------------|----------------------------|------------------------------------------------------------|
| 🛃 Status                               | Password                   | <b>a</b>                                                   |
| ₩ HotSpot Settings                     | Confirmation               | <b>a</b>                                                   |
| <ul> <li>⟨··⟩ Local Network</li> </ul> |                            | _                                                          |
| 7 Tools                                | SSH Access                 |                                                            |
| 🔹 System                               | Port                       | 22                                                         |
| System Time                            | Password authentication    | a pecifica interinsi por or unis <i>Dropoeur instance</i>  |
| Administration                         | Password authentication    | Allow <u>SSH</u> password authentication                   |
| System Maintenance                     | Allow logins with password | On 🔚                                                       |
| E Logout                               | 6                          | Allow the root user to login with password                 |
|                                        | Allow login from Internet  | Off                                                        |
|                                        | 6                          | Allow remote hosts to connect to local SSH forwarded ports |
|                                        | SSH key                    |                                                            |
|                                        |                            |                                                            |
|                                        |                            |                                                            |
|                                        | Reset                      | Apply                                                      |
|                                        |                            | ALFA Network Inc.                                          |

- Login Password: Change login password.
- SSH Access: Setting listening Port. Allow login from Internet. (Remote hosts to connect to local SSH forwarded)

### System Maintenance:

| Easy Setup                   | System Configuration                 |
|------------------------------|--------------------------------------|
| 🝶 Status                     | Restore to factory default Restore   |
| ₩ HotSpot Settings           | Export system configuration Export   |
| <b>∢··&gt;</b> Local Network | Import system configuration C Import |
| 💎 Tools                      | Firmware Ungrade                     |
| 🔅 System                     |                                      |
| System Time                  | Keep current configuration On        |
| Administration               | Firmware file Upgrade                |
| System Maintenance           |                                      |
| ➔ Logout                     | System Reboot                        |
|                              | System reboot Reboot                 |
|                              | ALFA Network Inc.                    |

System Configuration: Restore to factory default. Export or import system configuration.  $\triangleright$ The restore to default procedure will take about 180 Seconds to erase configuration partition and reboot.

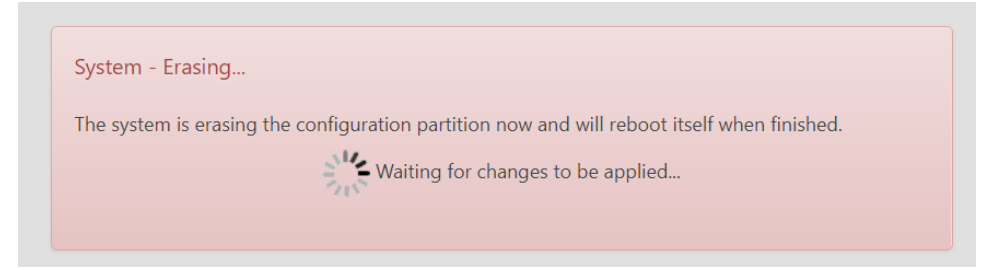

After rebooting login 192.168.36.1 and setup the new password again for later Webpage access.

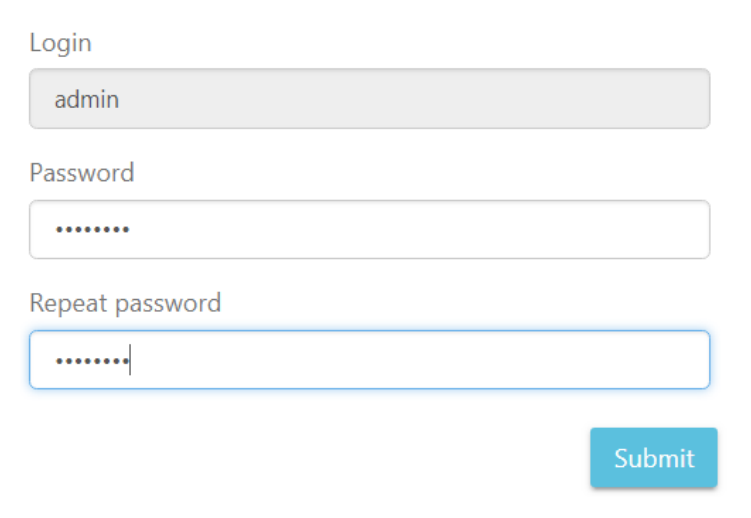

Please setup the password to access setup in the future

Select exported file and import the configuration.

| Import system configuration | backup-WiFiCampPro2-2018-09-17.tar.gz | e | Import |
|-----------------------------|---------------------------------------|---|--------|
|-----------------------------|---------------------------------------|---|--------|

∻

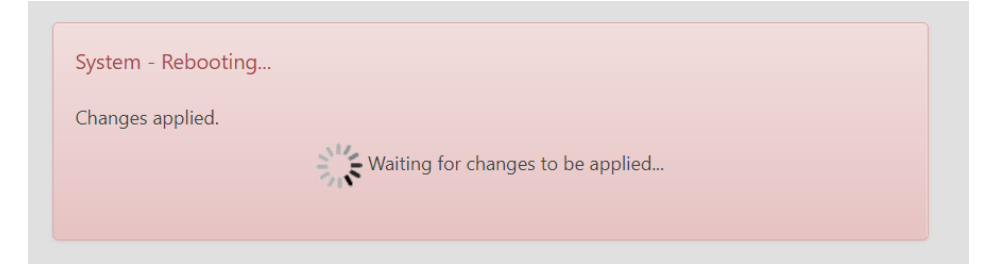

The pre saved configuration will be back after system reboot.

Firmware Upgrade. Select the firmware file and upgrade it. You can either keep the current configuration or default setting. It takes about 240 Seconds for system flashing.

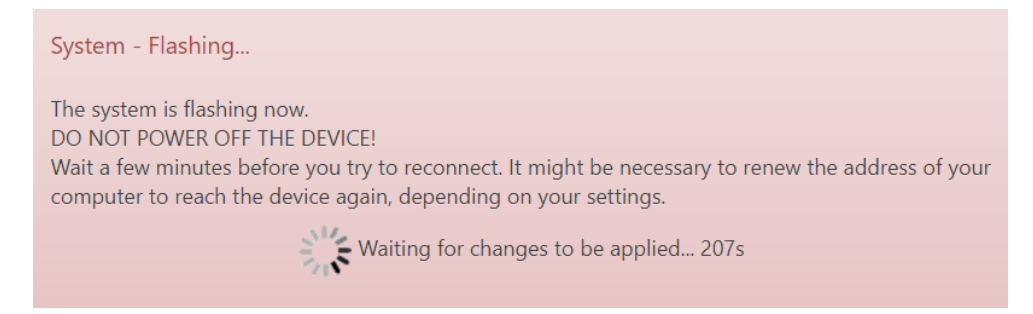

Note: You don't have to remove USB WLAN Adapter while upgrading firmware.

System Reboot: Take about 180 Seconds to reboot.

Reboot

Reboots the operating system of your device

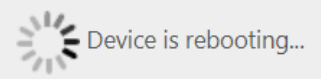

### It wills lost LAN connection when the system is rebooting.

**Connection** lost

The Device connection lost.

Please check your connection again.

# 7. Logout:

| Easy Setup                        | System Configuration               |                |
|-----------------------------------|------------------------------------|----------------|
| 🚽 Status                          | Restore to factory default Restore |                |
| ₩ HotSpot Settings                | Export system configuration Export |                |
| <ul><li>↔ Local Network</li></ul> | Import system configuration        | C Import       |
| 💎 Tools                           | Firmware Ungrade                   |                |
| 🔯 System                          |                                    |                |
| ➔ Logout                          | Keep current configuration         |                |
|                                   | Firmware file                      | C Upgrade      |
|                                   | System Reboot                      |                |
|                                   | System reboot Reboot               |                |
|                                   | ALF                                | A Network Inc. |

# It shows Login required and clicks Login to continue.

| Login Required                                 |       |
|------------------------------------------------|-------|
| Username                                       |       |
| admin                                          |       |
| Password                                       |       |
| ••••••                                         |       |
| Note: If you forget your persuard place reset  | _     |
| device to factory default by pushing the reset | Login |
| button 10 seconds                              |       |

After Login it shows the whole WiFiCampPro2 Status.

#### Internet Status

| Tune           | LISB Wireless                |
|----------------|------------------------------|
| type           | ODD WITCHESS                 |
| SSID           | WISP-NR [00:C0:CA:87:3F:BC]  |
| RSSI (Bitrate) | -25 dBm (39 Mbit/s)          |
| Address        | 192.168.3.22 / 255.255.255.0 |
| Gateway        | 192.168.3.20                 |
| DNS            | 192.168.3.20                 |
| Expires        | 28209                        |
| Uptime         | 591                          |
| Session        | 80                           |

### WiFiCampPro2 Status

| Mode       | Access Point              |
|------------|---------------------------|
| SSID       | CampPro2Alfahotspot       |
| Channel    | 1 (2.412 GHz)             |
| Bitrate    | 36 Mbit/s                 |
| BSSID      | 00:C0:CA:96:35:EA         |
| Encryption | mixed WPA/WPA2 PSK (CCMP) |

### 💭 Linked Devices Status

| Hostname            | IP Address              | MAC Address       | Signal / Noise / Leases | Interface |
|---------------------|-------------------------|-------------------|-------------------------|-----------|
| android-75576a5f2el | 5 <b>520016</b> 8.36.10 | 05C:70:A3:24:B1   | -48 / -95 dBm           | <>        |
| NB-DELL6400         | 192.168.36.23           | 200:21:70:AE:5F:[ | 08 11h 49m 34s          | <>        |

### **L**O System

| Hostname         | WiFiCampPro2             |
|------------------|--------------------------|
| Model            | ALFA Network R36A        |
| Firmware Version | WiFiCampPro2-v1.10       |
| Local Time       | Mon Sep 17 07:23:37 2018 |
| Uptime           | 0h 10m 39s               |
| Memory Available | 19832 kB / 60064         |

# Troubleshooting:

If you see below screen information, Please insert ALFA USB WLAN adapter on USB port before power on your WifiCampPro2. Otherwise the webpage will show USB device not found.

| ALFA<br>NETWORK  |                      |                                                                                                    | System Status UNINITIALIZE<br>Firmware Version v1.10 US |
|------------------|----------------------|----------------------------------------------------------------------------------------------------|---------------------------------------------------------|
| Easy Setup       | Internet configurati | on                                                                                                    |                                                         |
| 🝶 Status         |                      | USB device not found                                                                                         |                                                         |
| ←→ Local Network |                      | Please insert ALFA Network USB wireless adapter in the USB port<br>This page will be refreshed automatically |                                                         |
| 🎓 Tools          |                      |                                                                                                    |                                                         |
| 😂 System         | << BACK              |                                                                                                    | FINISH >>                                               |
| ➔ Logout         |                      |                                                                                                    |                                                         |
|                  |                      |                                                                                                    |                                                         |
|                  |                      |                                                                                                    |                                                         |
|                  |                      |                                                                                                    |                                                         |
|                  |                      |                                                                                                    |                                                         |
|                  |                      |                                                                                                    |                                                         |
|                  |                      |                                                                                                    |                                                         |